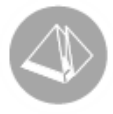

# Skapa SIE-fil med rutin 954 Export redovisning

Gäller från Pyramid Business Studio 3.40A (2015-02-13)

## Skapa SIE-fil med rutin 954 Export redovisning

Med rutin 954 Export redovisning kan bokföringsdata överföras till en så kallad SIE-fil för inläsning i andra program. SIE-formaten är uppbyggda enligt SIE-gruppens standard och ska inte redigeras. När en revisor efterfrågar en SIE-fil är det vanligen en SIE4-export som ska göras i Pyramid. Denna visar verifikat, IB, UB och årssaldon.

### 1. Skrivare för SIE-fil i rutin 841 Skrivare

Pyramid levereras med skrivare 93 SIE-fil som ska användas när SIE-filer skapas. Om skrivare för SIE-fil saknas ska den registreras med följande inställningar: Benämning: SIE-fil
Skrivare: Utskrift till textfil
Papperstyp: FIL
Filnamn: c:\\$.se (Dollartecknet medför att när skrivaren används öppnas dialogen Skrivarkod, där filen kan döpas till t.ex. c:\siefil150212.se Sökvägen och filnamnet kan variera men filen måste alltid ha ändelsen .se)

#### Under Avancerat ska Startkod vara )LX2 och på Sidmatning väljs Line-feed.

### 2. Skapa filen i rutin 954 Export Redovisning

När skrivaren är kontrollerad skapas filen i rutin 954. Öppna SIE4-export och ange vilket bokföringsår och vilka perioder som ska redovisas. Välj skrivare 93 och klicka på Skriv ut. Namnge filen i dialogen Skrivarkod och klicka Ok. När skrivarikonen inte längre visas är SIE-filen skapad och klar att exempelvis bifogas i ett e-postmeddelande.

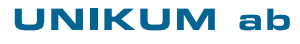

Unikum Datasystem AB Traktorvägen 14 226 60 LUND

Tel 046 - 280 20 00 Fax 046 - 280 20 01

info@unikum.se www.unikum.se/ Pg 469294-3 Bg 699-9205 VAT: SE 556223-4798 F-skattebevis finns

SIE-fil\_pbs.doc/ Sid 1